## Met een patroon bedekken

Om te beginnen heb je wel een patroon nodig, hier werd onderstaande houtpatroon gebruikt.

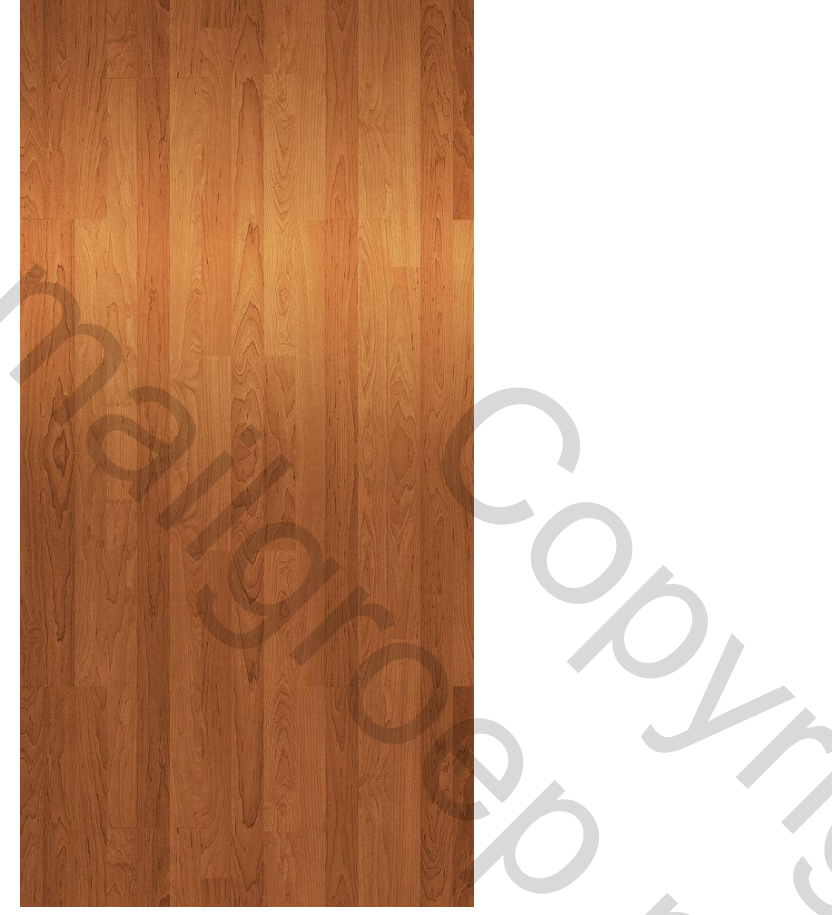

1) Open de afbeelding in Photoshop, alles selecteren (Ctrl + A), ga dan naar Bewerken  $\rightarrow$  Patroon definiëren, geef passende naam, vb hout, dit patroon wordt door Photoshop bewaard bij de huidige patronen, onderaan in de lijst.

Nu gaan we dit patroon gebruiken.

2) Open een nieuw document, vb 1440 x 900 px, zwarte achtergrond. Typ je tekst met het lettertype Sybil Green, hier werd "Abduzeedo" getypt in witte kleur

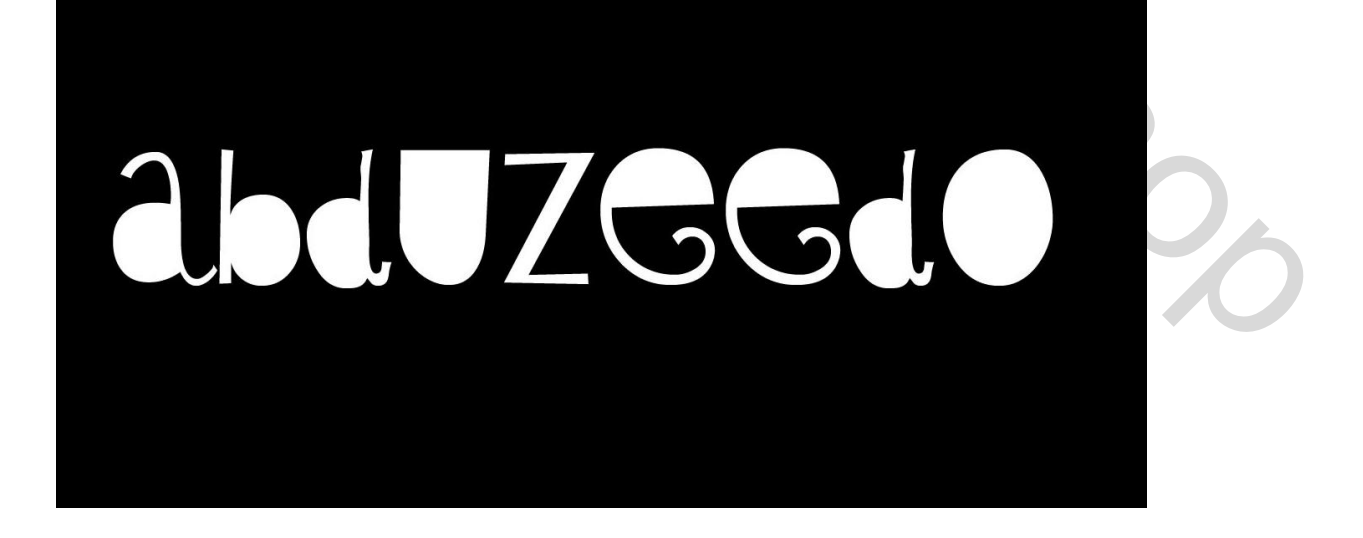

3) Nu passen we op deze tekstlaag de Patroon bedekking toe, dubbelklikken op de laag, je komt in het laagstijlen venster terecht, vink daar patroonbedekking aan, kies het zojuist gemaakte patroon hout, zie venster hieronder.

| Styles                    | Pattern Overlay    | ОК       |
|---------------------------|--------------------|----------|
| Blending Options: Default | Pattern            | Cance    |
| Prop Shadow               | Biend Mode: Normal |          |
| Inner Shadow              | Opacity:           | New Styl |
| Outer Glow                |                    | V Previe |
| Tinner Glow               | Pattern:           | Origin   |
| Bevel and Emboss          |                    |          |
| Contour                   | Scale: 100 %       |          |
| Texture                   |                    |          |
| Satin                     |                    |          |
| Color Overlay             |                    |          |
| Gradient Overlay          |                    |          |
| Pattern Overlav           |                    |          |
| Stroke                    |                    |          |
|                           |                    |          |
|                           |                    |          |
|                           |                    |          |

4) We gaan ons werk wat opvrolijken met het penseel brushPack01.2, kan je van deze site downloaden:

http://ariel-g.deviantart.com/art/BrushPack-01-2-47913845

Neem een nieuwe laag onder de tekstlaag en schilder erop met dit penseel, geef die laag dezelfde patroonbedekking als de tekstlaag

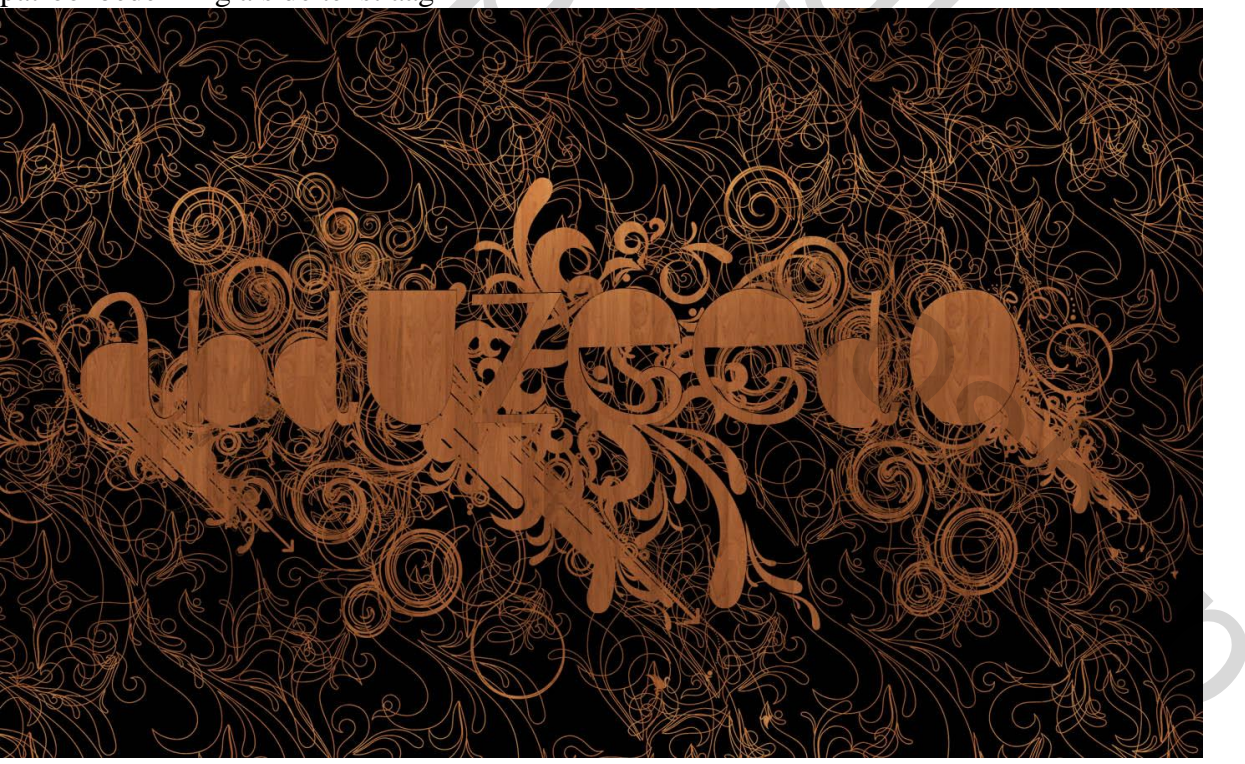

5) Het ziet er al goed uit, maar er zou een beter contrast moeten komen tussen de tekst en de achtergrond, doe daarom het volgende: Ctrl + Klik op de tekstlaag om een selectie ervan te laden, Nieuwe laag, vul de selectie met zwart, ga dan naar Selecteren  $\rightarrow$  Bewerken  $\rightarrow$  Slinken, 1 pix, klik de delete toets aan. Je bekomt een rand van 1 pix rond de tekst.

Klik nu weer de tekstlaag aan, geef daar nog een slagschaduw aan.

Hieronder het eindresultaat:

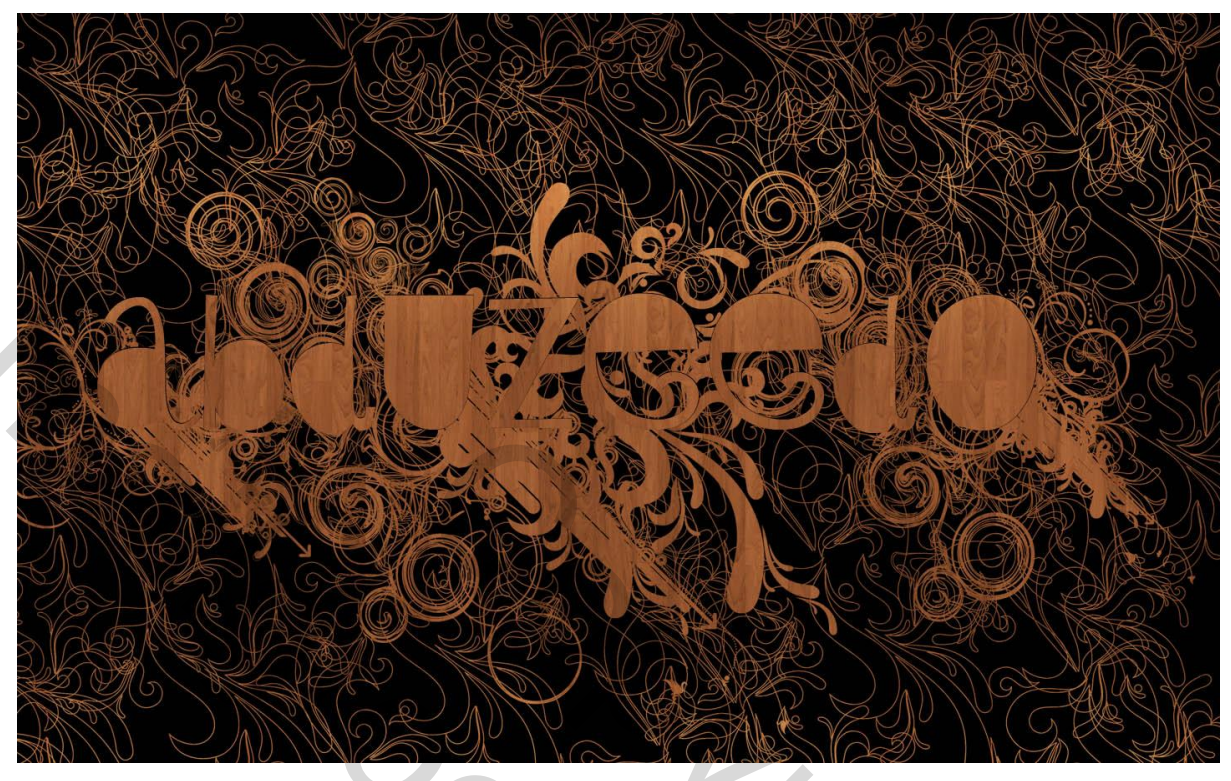

1 20,